LION Tab

成行、指値、逆指値、トレール注文を発注することができます。

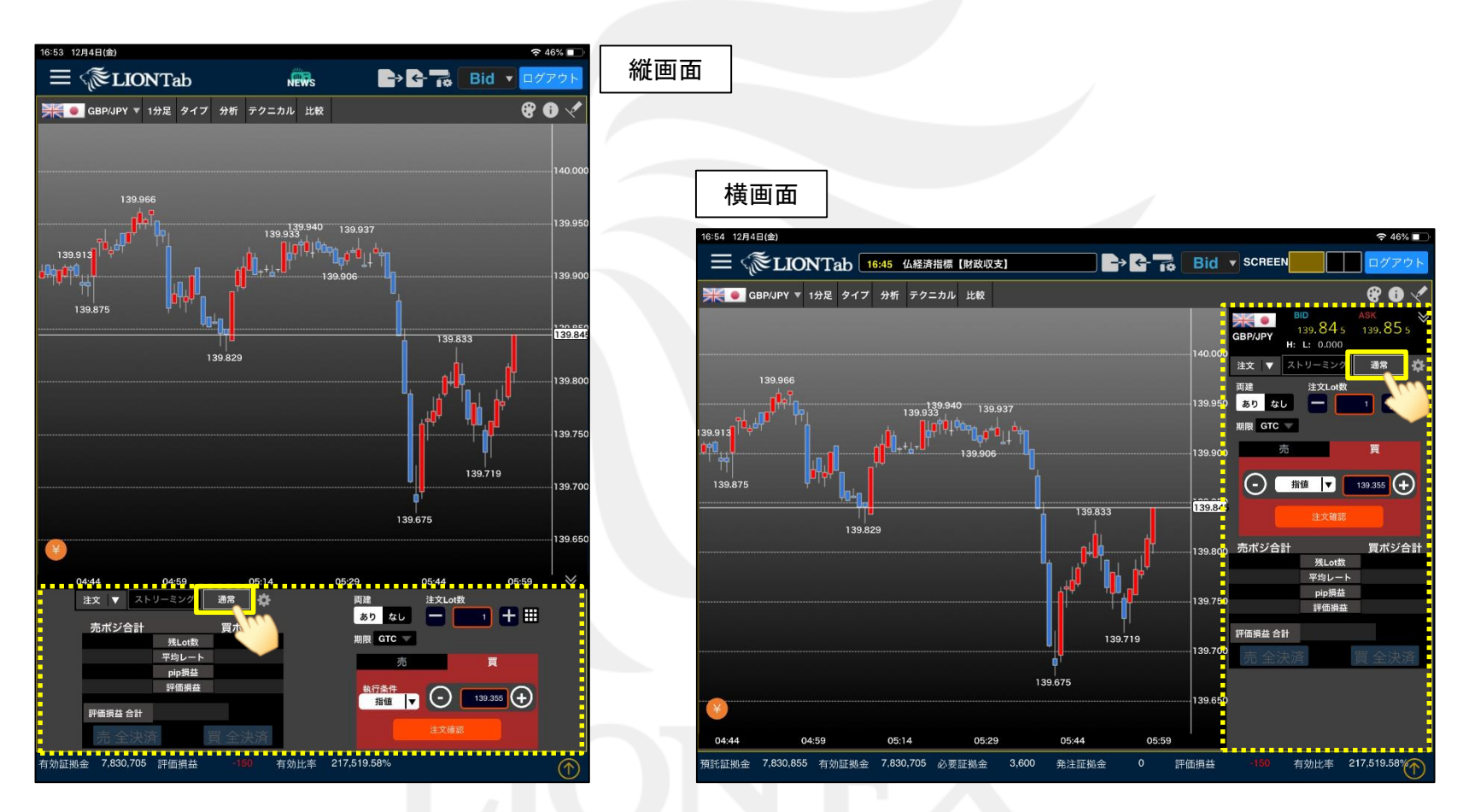

【通常】をタップすると、通常注文画面が表示されます。

▶

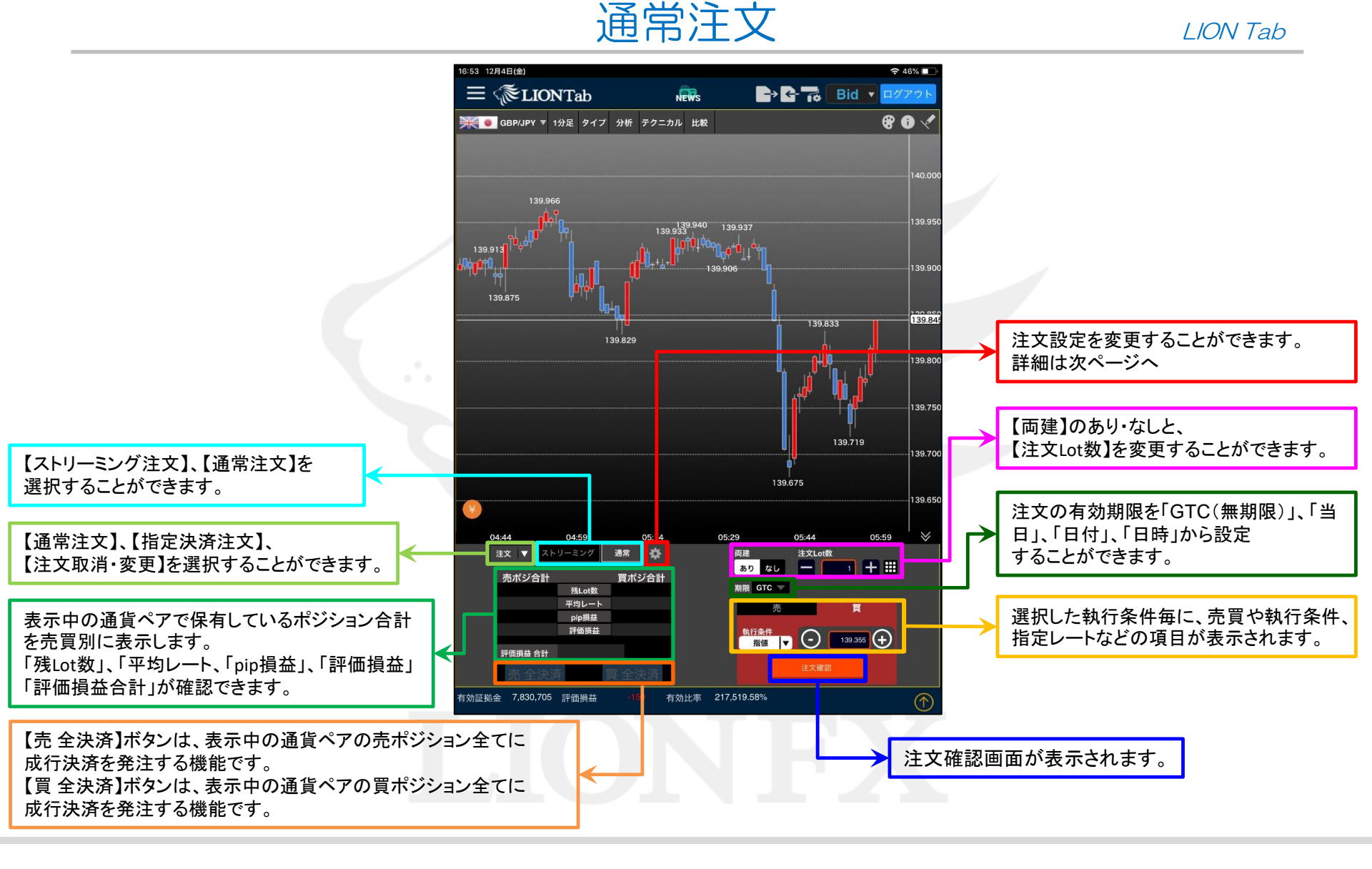

HiroseTusyo

Þ.

#### LION Tab

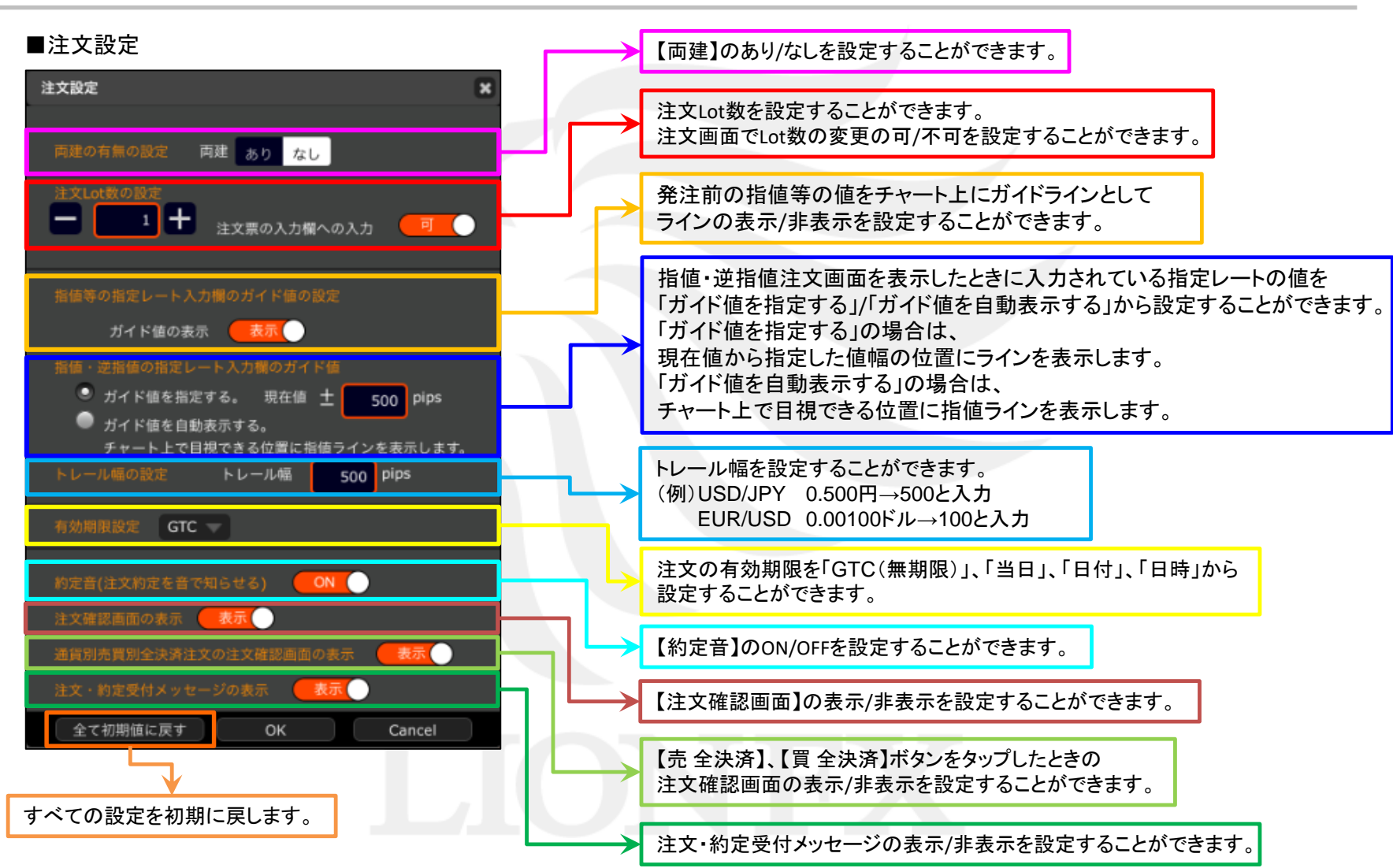

Þ.

### LION Tab

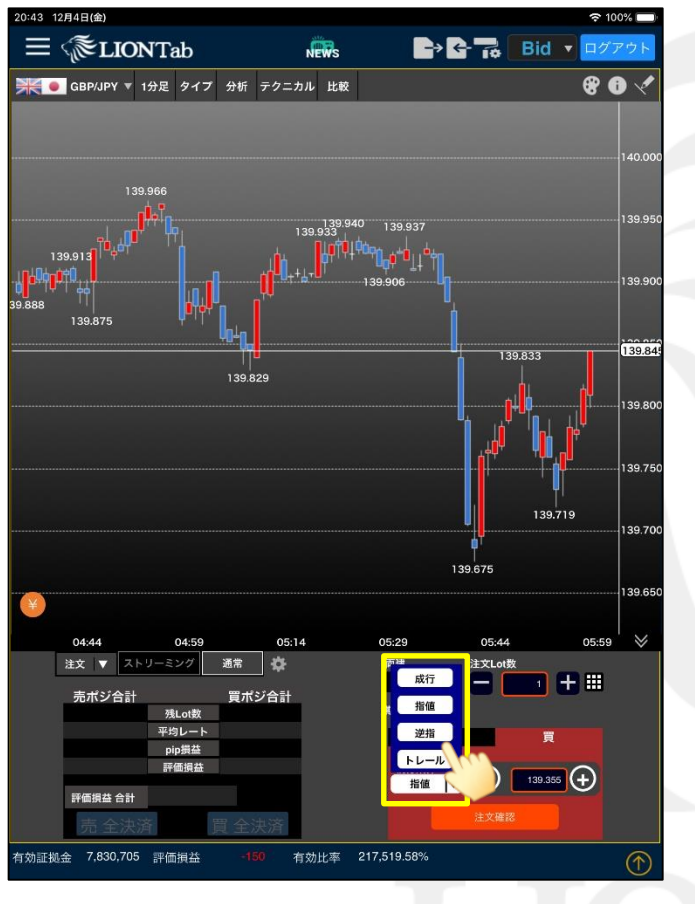

① 注文画面の中の執行条件を選択します。 ここでは逆指値を選択します。

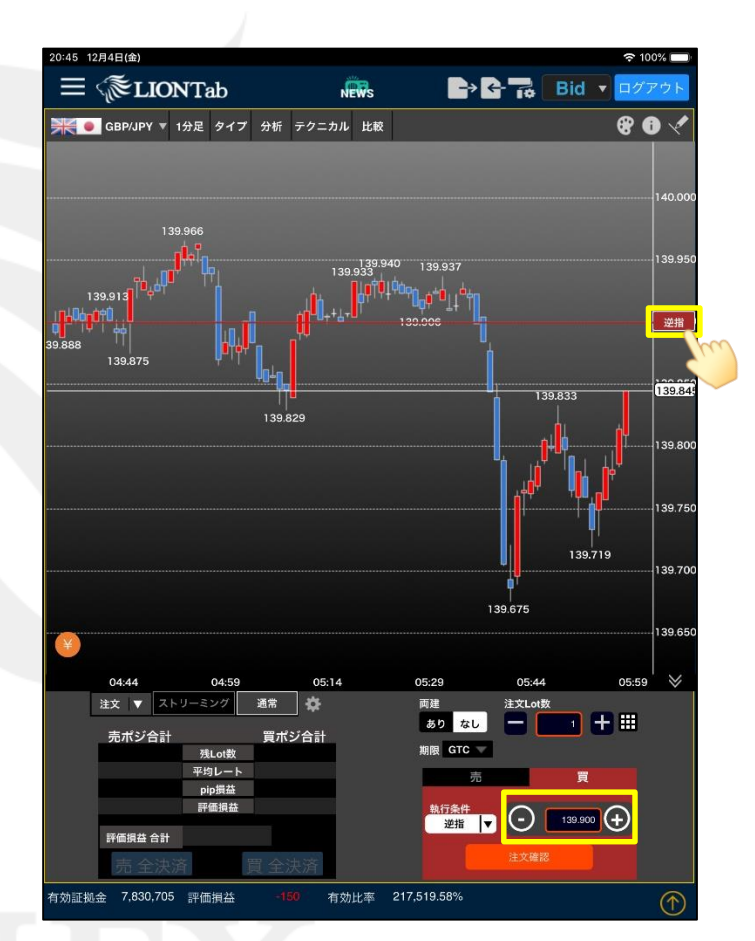

 ② 指定レートを設定します。
※ レートをタップすると、直接手入力することができます。
※ チャート上に表示されるラインのアイコンをドラッグして 指定レートを設定することもできます。

▶

### LION Tab

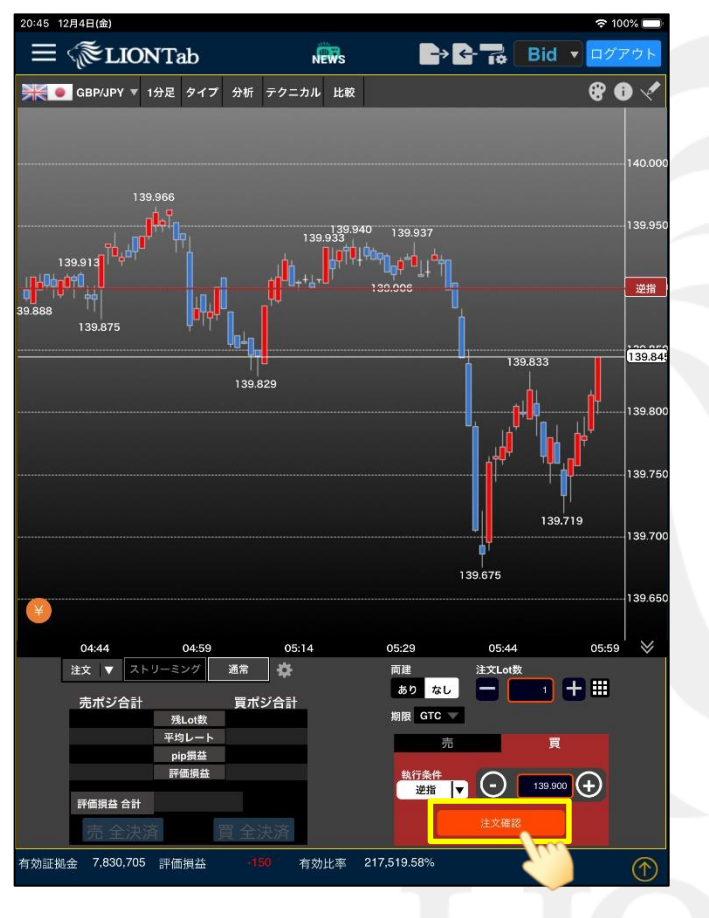

③【注文確認】ボタンをタップします。

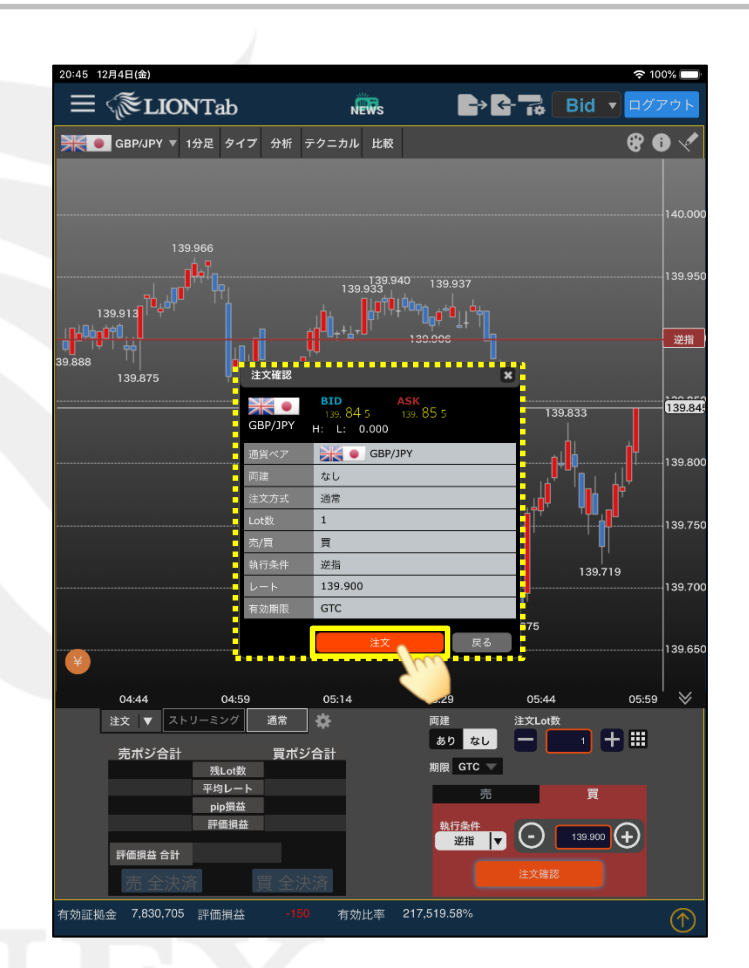

④ 注文確認画面が表示されます。内容に問題がなければ【注文】ボタンをタップします。

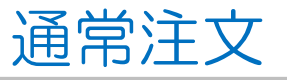

LION Tab

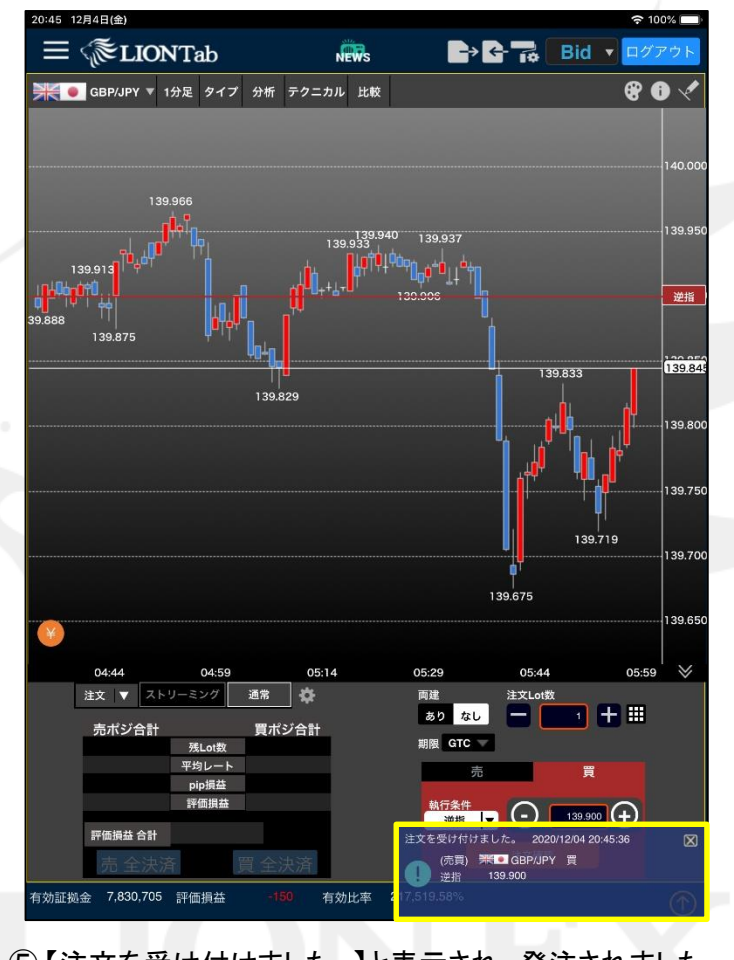

 ⑤【注文を受け付けました。】と表示され、発注されました。
※ 注文一覧にポジションが表示されない等あれば、 必ず注文履歴で注文状況をご確認ください。